# Manual Book APLIKASI GISBRILINK

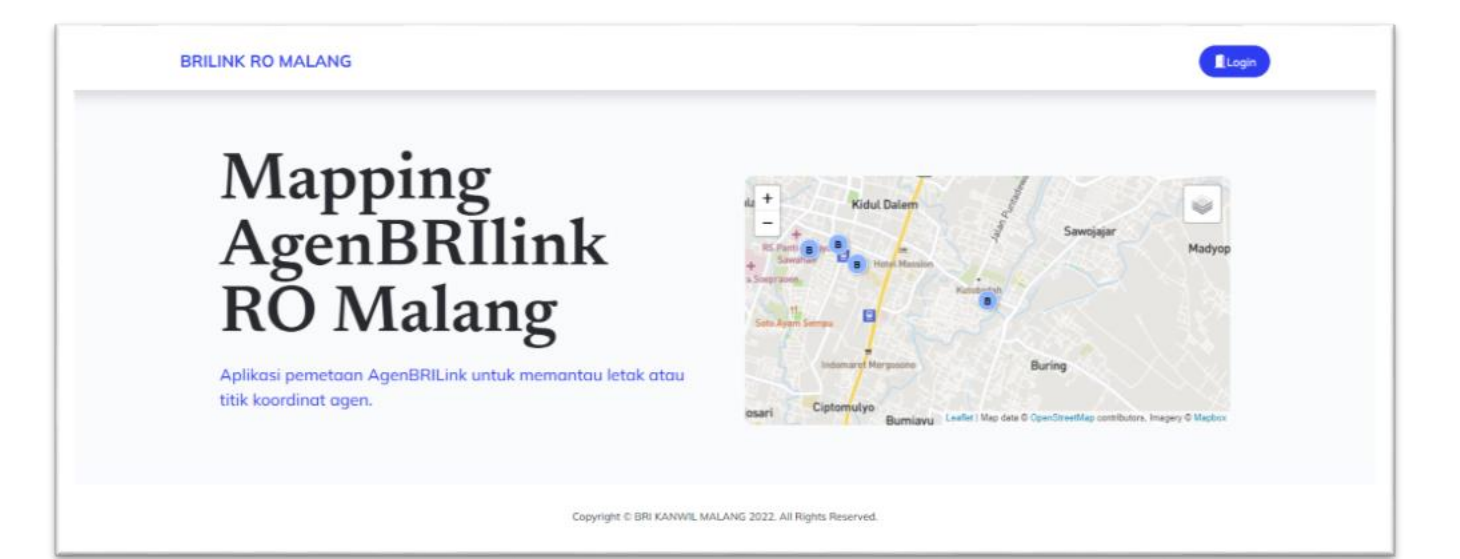

**BRILINK RO MALANG 2022** 

## <mark>Data Agen</mark> Ket :

- User tidak dapat melakukan import dan delete all •
- Admin dan super admin dapat melakukan semua fitur. •
- •

| •   |                   |                                                                                                    |                                                                                                    |  |
|-----|-------------------|----------------------------------------------------------------------------------------------------|----------------------------------------------------------------------------------------------------|--|
|     | Data Cabang       |                                                                                                    |                                                                                                    |  |
| No. | Fitur             | Keterangan                                                                                                    | Gambar                                                                                                    |  |
| 1.  | Add Data          | <ul> <li>Untuk menambah data secara satu per satu dapat menggunakan tombol add.</li> <li>Id agen atau kode agen tidak boleh duplikat.</li> </ul>                                                                                                    | + Add                                                                                                    |  |
| 2.  | Import<br>Data    | Untuk menambah data skala besar dapat menggunakan tombol import CSV                                                                                                    | 🕑 Edit                                                                                                    |  |
| 3.  | Hapus             | Mengahapus data agen                                                                                                    | 👕 Delete                                                                                                    |  |
|     |                   | Format CSV<br>Jumlah Data Maksimal 10.000 Row<br>Kode Agen, Nama Agen, Kode Cabang,<br>Nama Cabang, Alamat, Latitude,<br>Longitude, Kode, Kerjasama,<br>Created_at,Updated_at (sesuai contoh)<br>titik koordinat di pecah menggunakan text<br>to columns kemudian menggunakan<br>format delimiters comma dengan data<br>format text. data otomatis update jika<br>idAgen sama. | Import CSV         Format CSV         Jumlah Data Maksimal 10.000 Row         Kode Agen, Nama Agen, Kode Cabang, Nama Cabang, Alamat, Latitude, Longitude, Kode, Kerjasama, Created_at,Updated_at         titik koordinat di pecah menggunakan text to columns kemudian menggunakan format delimiters comma dengan data format text         Download Contoh         Choose File       No file chosen |  |
| 3.  | Download<br>CSV   | Download CSV Memerlukan Waktu<br>Kurang Lebih 5mnt. Jika Gagal Maka Bisa<br>Refresh Atau Kembali Kehalaman<br>Sebelumnya                                                                                                    | 🛓 Download CSV                                                                                                    |  |
| 4.  | Hapus All<br>Data | Tombol delete all data digunakan untuk<br>menghapus semua data agen                                                                                                    | 👕 Delete All Data                                                                                                    |  |
| 5.  | View              | Menampilkan detail data agen                                                                                                    | <ul> <li>View</li> </ul>                                                                                                    |  |
| 6.  | Edit              | Melakukan edit data agen                                                                                                    | 🕑 Edit                                                                                                    |  |
| 7.  | Hapus             | Mengahapus data agen                                                                                                    | 👕 Delete                                                                                                    |  |

#### <mark>Data Cabang</mark>

Ket :

- User tidak dapat melakukan tambah, edit, dan hapus data
- Admin dan super admin dapat melakukan tambah, edit, dan hapus data

|     | Data Cabang |                                                                                                    |        |  |
|-----|-------------|----------------------------------------------------------------------------------------------------|--------|--|
| No. | Fitur       | Keterangan                                                                                                    | Gambar |  |
| 1.  | Add Data    | <ul> <li>Data hanya dapat ditambahkan satu per satu.</li> <li>Id cabang atau kode cabang tidak boleh duplikat.</li> </ul> | + Add  |  |
| 2.  | Edit        | Melakukan edit data agen                                                                                                  | 🕑 Edit |  |
| 3.  | Hapus       | Mengahapus data agen                                                                                                    | Telete |  |
|     |             |                                                                                                    |        |  |

#### <mark>Data Kerjasama</mark>

Ket :

- User tidak dapat melakukan tambah, edit, dan hapus data
- Admin dan super admin dapat melakukan tambah, edit, dan hapus data

|     | Data Kerjasama |                                                                                                    |        |  |
|-----|----------------|----------------------------------------------------------------------------------------------------|--------|--|
| No. | Fitur          | Keterangan                                                                                                    | Gambar |  |
| 1.  | Add Data       | <ul> <li>Data hanya dapat ditambahkan satu per satu.</li> <li>Id kerjasama atau kode kerjasama tidak boleh duplikat.</li> </ul> | + Add  |  |
| 2.  | Edit           | Melakukan edit data agen                                                                                                    | 🕑 Edit |  |
| 3.  | Hapus          | Mengahapus data agen                                                                                                    | Telete |  |
|     |                |                                                                                                    |        |  |

#### <mark>Data Cabang</mark>

Ket :

- User tidak dapat melakukan tambah, edit, dan hapus data
- Admin dan super admin dapat melakukan tambah, edit, dan hapus data

|     | Data Cabang |                                                                                                    |        |  |
|-----|-------------|----------------------------------------------------------------------------------------------------|--------|--|
| No. | Fitur       | Keterangan                                                                                                    | Gambar |  |
| 1.  | Add Data    | <ul> <li>Data hanya dapat ditambahkan satu per satu.</li> <li>Id cabang atau kode kerjasama tidak boleh duplikat.</li> </ul> | + Add  |  |
| 2.  | Edit        | Melakukan edit data agen                                                                                                    | 🕑 Edit |  |
| 3.  | Hapus       | Mengahapus data agen                                                                                                    | Telete |  |
|     |             |                                                                                                    |        |  |

#### <mark>Data Approval</mark>

Ket :

- User PAB hanya dapat melakukan add
- Admin dapat melakukan add dan edit

| Data Approval |              |                                                                                                    |                                                                                     |
|---------------|--------------|----------------------------------------------------------------------------------------------------|-------------------------------------------------------------------------------------|
| No.           | Fitur        | Keterangan                                                                                                    | Gambar                                                                              |
| 1.            | Add Data     | <ul> <li>Data hanya dapat ditambahkan satu per satu.</li> <li>Nama agen approval tidak boleh<br/>duplikat.</li> </ul>                             | + Add                                                                               |
| 2.            | Edit         | Melakukan edit data Approval                                                                                                    | 🕑 Edit                                                                              |
| 3.            | Hak<br>Akses | <ul> <li>Untuk menambah approval dapat dilakukan oleh semua user</li> <li>Fitur Edit hanya dapat dilakukan oleh admin dan super admin.</li> </ul> | Edit Approval<br>Approval Pending ~<br>Pending<br>Approve<br>Reject<br>Close Update |

<mark>Data User</mark> Ket : Hanya dapat di akses oleh super admin

|     | Data User |                                                                                                    |                                                                                                    |
|-----|-----------|----------------------------------------------------------------------------------------------------|----------------------------------------------------------------------------------------------------|
| No. | Fitur     | Keterangan                                                                                             | Gambar                                                                                                    |
| 1.  | Add Data  | <ul><li>Data hanya dapat ditambahkan satu per satu.</li><li>Email user tidak boleh duplikat.</li></ul> | + Add                                                                                                    |
| 2.  | Edit      | Melakukan edit data user                                                                               | Edit                                                                                                    |
|     |           | • Super admin dapat mengubah nama, email, password, dan role.                                          | Edit Data × Name Skripsi cek Email Skripsi@skripsi.com Password Role - PILIH ROLE - Super Admin Admin PAB |
| 3.  | Hapus     | Melakukan hapus data user                                                                              | Delete                                                                                                    |

### <mark>Lain Lain</mark>

| Data User |       |                                                                         |        |
|-----------|-------|-------------------------------------------------------------------------|--------|
| No.       | Hal   | Keterangan                                                              | Gambar |
| 1.        | Error | Jika ada halaman eror maka anda dapat kembali ke<br>halaman sebelumnya. |        |
| 2.        | Akses | Pastikan dalam mengakses website menggunakan jaringan internet.         |        |